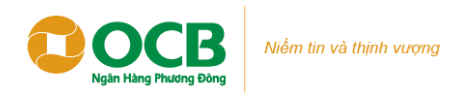

## HƯỚNG DẪN THAO TÁC MỞ THẢ TÍN DỤNG SỐ OCB IGEN MASTERCARD PLATINUM

## TẠI ỨNG DỤNG NGÂN HÀNG SỐ OMNI (OCB OMNI APP)

| Ngân Hàng Số   Chảo buổi sáng! LE THI TRUC LINH (2) Mi thia Oling nhập Mi thia Oling nhập Mi thia Oling nhập Mi thia Oling nhập Mi thia Oling nhập Mi thia Oling nhập Mi thia Oling nhập Mi thia Oling nhập Mi thia Oling nhập Mi thia Oling nhập Mi thia Oling nhập Mi thia Oling nhập Mi thia Oling nhập Oling nhập Oling n | Kich hagt thi   Kich hagt thi   Barn sách tria   Barn sách tria   Barn sá | Appendix     Appendix     Appendix | Kác thực thông tin khách hàng Chụp ảnh hộ chiếu Bổ sung hình ảnh giúp tài khoán bảo mật và an toàn hơn Chuốc the chica surge the chica surge the chica |
|----------------------------------------------------------------------------------------------------|----------------------------------------------------------------------------------------------------|----------------------------------------------------------------------------------------------------|----------------------------------------------------------------------------------------------------|
| Βước 1:                                                                                                    | Βước 2:                                                                                                    | Bước 3:                                                                                                    | Bước 4:                                                                                                    |
| Đăng nhập ứng dụng OCB OMNI                                                                                                    | Chọn <b>Mở thẻ tín dụng →</b> Mở thẻ<br>OCB iGen Card → ấn " <b>Mở thẻ ngay</b> "<br>tại màn hình Selling point.                                                                                                    | <ul> <li>Nếu KH đủ điều kiện mở thẻ,<br/>OCB OMNI điều hướng sang màn<br/>hình thông tin thẻ OCB iGen<br/>MasterCard Platinum.</li> <li>KH nhập hạn mức thẻ đề nghị và<br/>lựa chọn tài khoản trích nợ → Ấn<br/>Tiếp tục để chuyển tiếp bước 4</li> </ul>                                                                                                    | Chụp ảnh Giấy tờ tùy thân (là loại giấy<br>tờ mà KH đăng ký mở tài khoản tại<br>OCB)                                                                                                    |

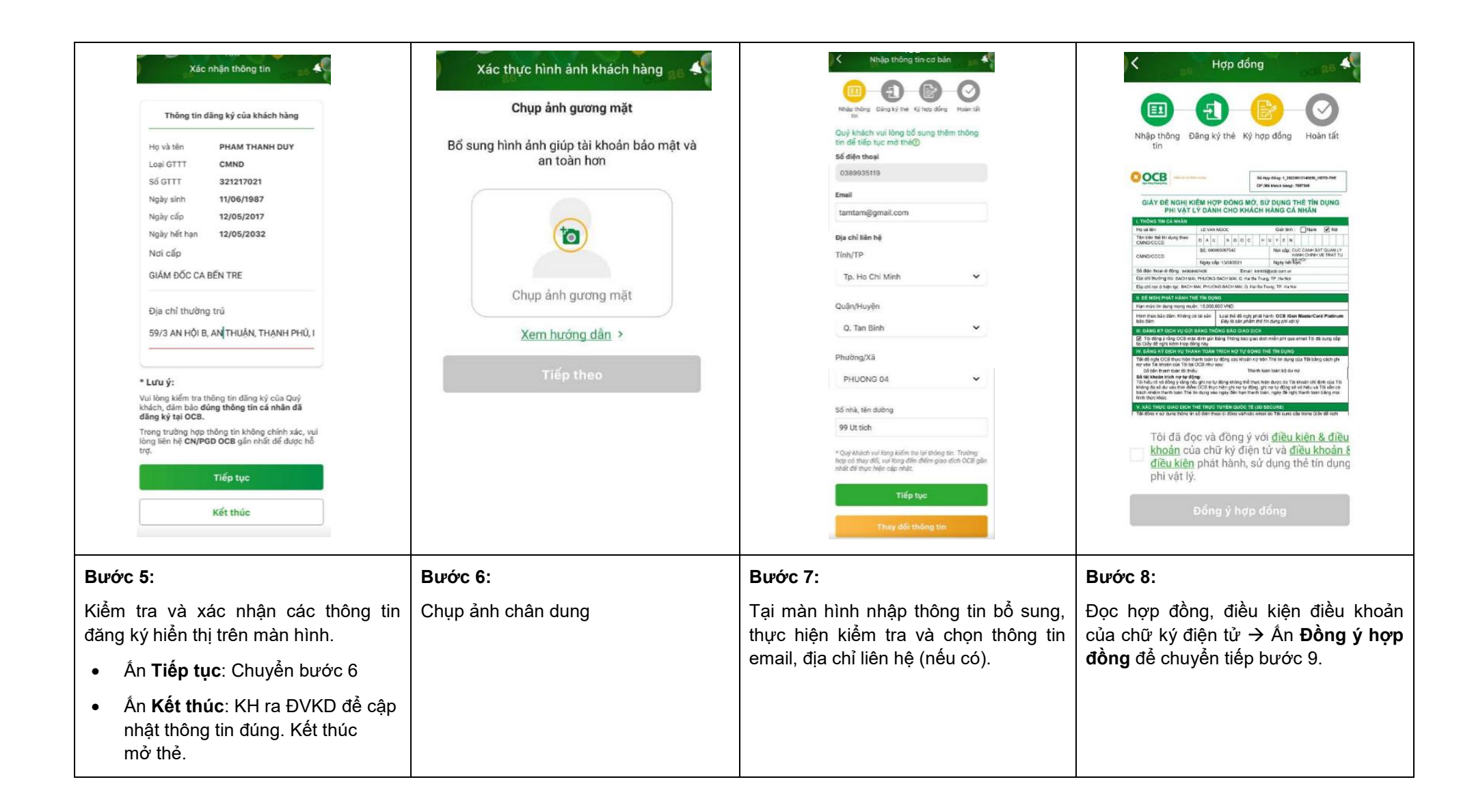

|                                                                                                    | OCD UMM - Höng sy thath odarg TH4 OCD IGen Mass.         Ding fy thath odarg Th4 OCD IGen Mass.         Ding fy thath odarg Th4 OCD IGen Mass.         Vice Höch ming Outy Made fit als Ab hou th4 in dung         OCB IGEN MasterCard Platinum.         Chico ming Outy khách dã mó th4 OCB         Iden MasterCard Platinum         Chico ming Outy khách dã mó th4 OCB         Iden MasterCard Platinum         Th4 d3 dure, kich hoat dễ Quý khách sử dụng         rgay.         Vế trang chủ         Xem thông tin thế         Thái hợp đống |
|----------------------------------------------------------------------------------------------------|----------------------------------------------------------------------------------------------------|
| <ul> <li>Bước 9:</li> <li>Xác thực giao dịch mở thẻ<br/>OCB iGen MasterCard Platinum</li> <li>Mã xác thực có hiệu lực trong 05<br/>phút</li> </ul> | <ul> <li>Bước 10:</li> <li>OMNI hiển thị màn hình kết quả của giao dịch mở thẻ tín dụng số vừa thực hiện.</li> <li>Ấn Xem thông tin thẻ, OMNI điều hướng về màn hình danh sách thẻ.</li> </ul>                                                                                                    |